## Crear una Cuenta en la plataforma MOODLE

**PASO 1** - Este enlace <u>https://moodle.la-archdiocese.org/login/</u> te lleva a la página Arquidiocesana de Moodle.

|                                                 |                                                                                                    | Arch                                                                             | diod | cese of                                                                                                    |  |
|-------------------------------------------------|----------------------------------------------------------------------------------------------------|----------------------------------------------------------------------------------|------|----------------------------------------------------------------------------------------------------|--|
|                                                 |                                                                                                    | LOS                                                                              | SA   | NGELES                                                                                                    |  |
|                                                 | Username / email                                                                                       |                                                                                  |      | Forgotten your username or<br>password?                                                                                                    |  |
|                                                 | Password                                                                                               |                                                                                  |      | Cookies must be enabled in your browser 🕐                                                                                                    |  |
|                                                 | Log in                                                                                                 |                                                                                  |      | Some courses may allow guest access                                                                                                    |  |
| Is thi<br>For full ac<br>Create<br>PASO 2 - Haz | s your first time<br>ccess to this site, you first nee<br>new account<br>click en <i>"Create new a</i> | e here?<br>ed to create an accoun                                                | t.   |                                                                                                    |  |
|                                                 |                                                                                                    | Archdiocese of<br>LOS ANGELES                                                    |      |                                                                                                    |  |
| Tu nombre de<br>usuario solo ace<br>minúsculas. | pta                                                                                                    | New account Choose your usernar                                                  | me a | ✓ Collapse all<br>and password                                                                                                    |  |
| Escoge una                                      |                                                                                                    | Password                                                                         | *    | The password must have at least 8 characters, at least 1 digit(s), at least 1 lower case letter(s), at least 1 upper case letter(s), at least 1 non-alphanumeric character(s) such as as *, -, or # |  |
| contraseña segu<br>que puedas<br>RECORDAR.      | ira y                                                                                                  | <ul> <li>✓ More details</li> <li>Email address</li> <li>Email (again)</li> </ul> | *.   |                                                                                                    |  |
| Tu email debe so<br>VALIDO y tuyo<br>solamente. | er                                                                                                    | First name<br>Last name<br>City/town<br>Country                                  | *    | Los Angeles United States                                                                                                    |  |
|                                                 |                                                                                                    | ✓ Country<br>Parish/School/Location Name                                         | *    |                                                                                                    |  |
|                                                 |                                                                                                    | <ul> <li>Site policy agreement</li> </ul>                                        | nt   | Link to site policy agreement                                                                                                    |  |
| Acepta los térmi                                | nos                                                                                                    |                                                                                  |      | □ I understand and agree                                                                                                    |  |
| y condiciones.                                  |                                                                                                    | _                                                                                |      | Create my new account Cancel                                                                                                    |  |

There are required fields in this form marked \*.

**PASO 3** - Después de llenar correctamente el formulario anterior, se te enviará un mensaje al correo electrónico que proveíste.

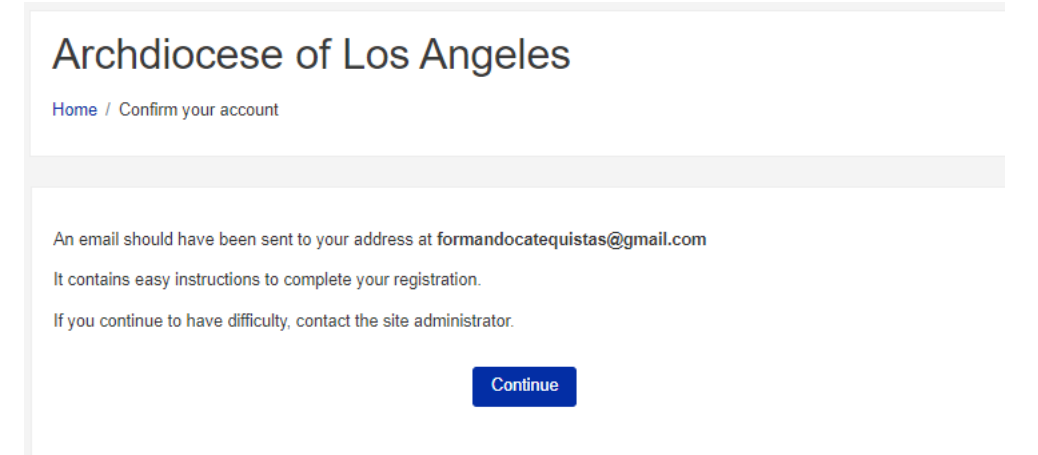

**PASO 4** - Ve a tu email y busca ese mensaje. Es muy possible que el mensaje se haya ido al <u>spam</u> de tu

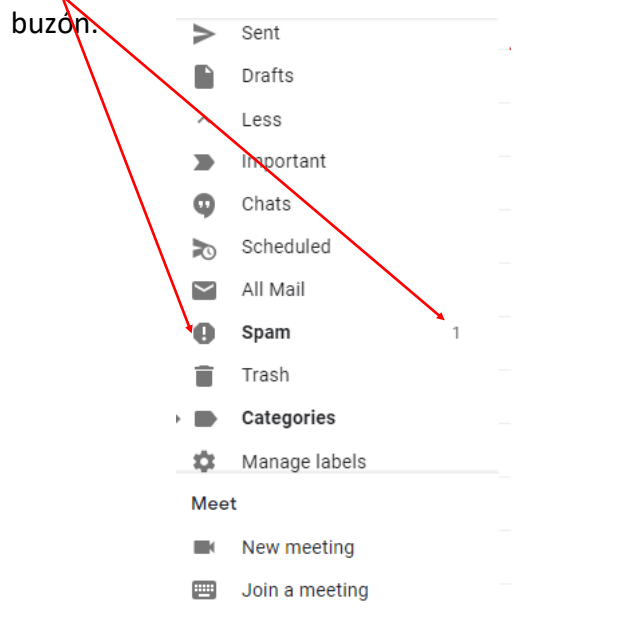

## PASO 5 - Al identificar el mensaje enviado, ábrelo y haz click en el <u>enlace</u>.

Archdiocese of Los Angeles: account confirmation Inbox ×

Student Support (Na OLALA) noreply@moodle.la-archdiocese.org via sendgrid.net to me -

Hi Campos Perez,

A new account has been requested at 'Archdiocese of Los Angeles' using your email address

To confirm your new account, please go to this web address:

https://moodle.la-archdiocese.org/login/confirm.php?data=L52gfFOntjuVESy/campos

In most mail programs, this should appear as a blue link which you can just click on. If that doesn't work, then cut and paste the address into the address line at the top of your web browser window.

If you need help, please contact the site administrator,

Student Support cfilippone@la-archdiocese.org

La persona que te puede ayudar si necesitas apoyo técnico es:

Emanuel Sanchez ESanchez@la-archdiocese.org 213-637-7278 PASO 6 - El sistema te avisará que tu registración ha sido confirmada. Click en Continue

| Archdiocese of Los Angeles                  |  |  |  |  |
|---------------------------------------------|--|--|--|--|
| Home / Your registration has been confirmed |  |  |  |  |
|                                             |  |  |  |  |
|                                             |  |  |  |  |
| Thanks, Campos Perez                        |  |  |  |  |
| Your registration has been confirmed        |  |  |  |  |
| Continue                                    |  |  |  |  |
|                                             |  |  |  |  |

## **¡FELICIDADES, YA ENTRASTE A MOODLE!**

Aquí puedes actualizar tu perfil.

Ahora solo necesitas el código para ingresar al curso correspondiente. Es posible que la persona encargada te envíe el enlace para que puedas tener acceso directamente al curso.

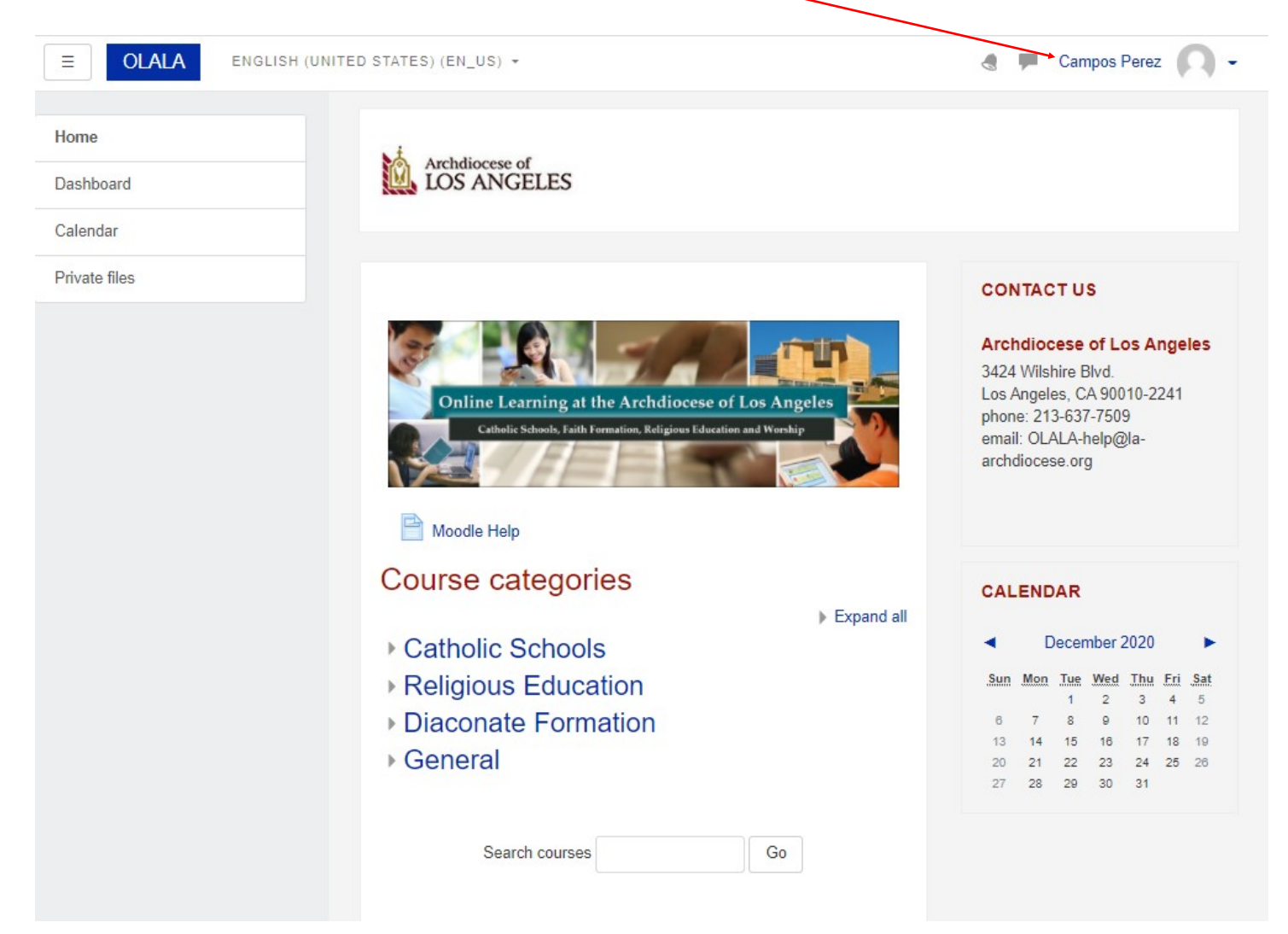